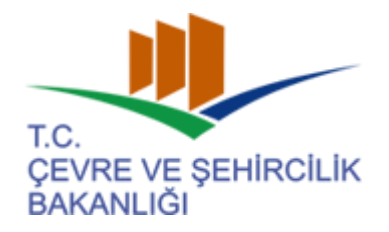

# T.C.

# ÇEVRE ve ŞEHİRCİLİK BAKANLIĞI

# COĞRAFİ BİLGİ SİSTEMLERİ GENEL MÜDÜRLÜĞÜ

Ortofoto Haritaları Kullanılarak Coğrafi Veri Altyapısı Üretiminin Gerçekleştirilmesi Hizmet Alımı İşi

"GEOKODLAMA PROJESİ"

WEB UYGULAMASI KULLANIM KILAVUZU

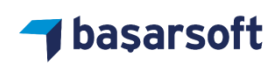

OCAK 2016

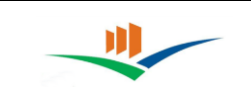

# İÇİNDEKİLER

| 1. | GEOKODLAMA PROJESİ WEB UYGULAMASI             |
|----|-----------------------------------------------|
| 2. | UYGULAMA ARAYÜZÜ FONKSİYONLARI4               |
| 3. | ARAMA SEÇENEKLERİ9                            |
|    | 3.1. Hiyerarşik Arama9                        |
|    | 3.2. Adres İle Arama                          |
|    | 3.1. Adres No İle Arama                       |
| 4. | ÇİZİM ARAÇLARI                                |
|    | 4.1. Bina                                     |
|    | 4.2. Numarataj                                |
|    | 4.3. Yol                                      |
| 5. | ÖLÇÜM ARAÇLARI                                |
|    | 5.1. Mesafe Ölçme                             |
|    | 5.2. Alan Ölçme                               |
| 6. | UAVT İLE EŞLEŞME DURUMU RAPORLARININ ALINMASI |
|    | 6.1. Haritalanamayan Yollar                   |
|    | 6.2. Haritalanamayan Kapı Numaraları          |
|    | 6.3. UAVT' de Olmayan Yollar                  |
|    | 6.4. UAVT' de Olmayan Kapı Numaraları         |

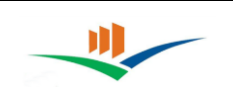

## 1. GEOKODLAMA PROJESİ WEB UYGULAMASI

Geokodlama Projesi kapsamında, coğrafi olarak yolların, binaların, numarataj verilerinin harita üzerinden çizilmesi, güncellenmesi ve UAVT kodları ile eşleştirilmesi süreçlerinde kullanılmak üzere bir web uygulaması geliştirilmiştir. Bu web uygulaması, true ortofoto görüntülerini altlık olarak kullanmakta ve UAVT ile entegre çalışmaktadır.

Uygulama Bakanlık sunucularında çalışmakta olup erişim için CBSGM'ye başvurulması gerekmektedir. Kullanıcılar, kullanıcı adı ve şifre girişi yaparak sisteme giriş yapabilirler. Uygulamaya <u>http://geokodlama.csb.gov.tr</u> linki üzerinden erişim sağlanabilmektedir.

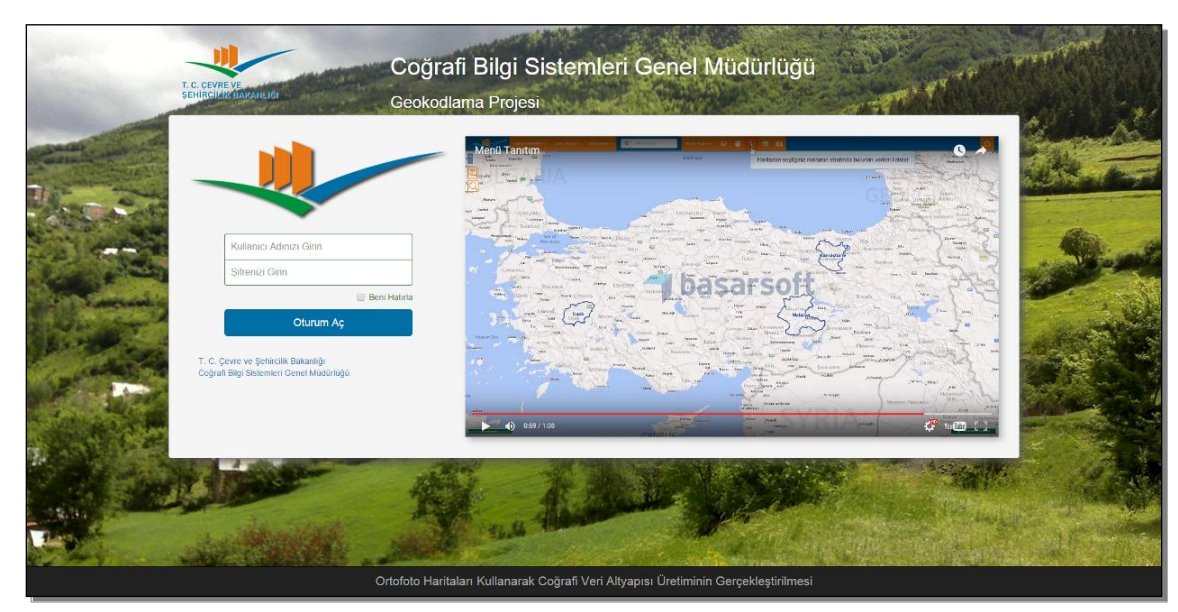

CBSGM Geokodlama Projesi Giriş Ekranı

Uygulama içerisinden veri ekleme, düzeltme, güncelleme işlemlerinin yanı sıra UAVT ile eşleşme durumları raporlanabilmektedir.

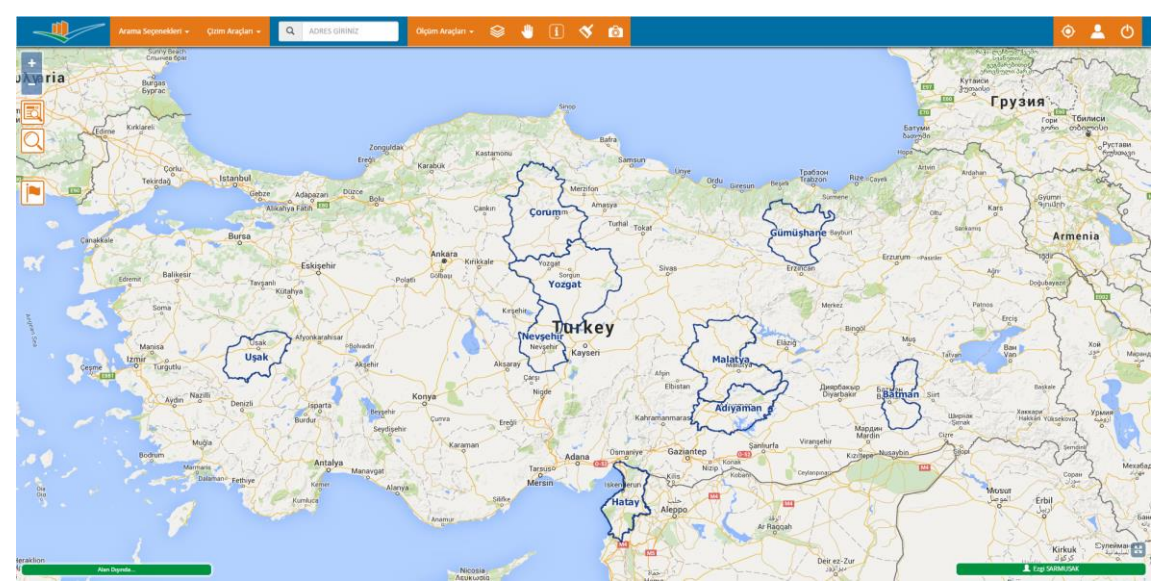

CBSGM Geokodlama Projesi Arayüz Ekranı

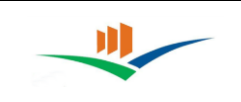

## 2. UYGULAMA ARAYÜZÜ FONKSİYONLARI

## Profil Butonu

Giriş yapılmış olan kullanıcı hesabı bilgilerinin görüntülenmesi ve değiştirilmesi için kullanılan araçtır.

Kişisel Bilgiler sayfası, kullanıcının bilgilerini görüntüleyip değişim yapabildiği ekrandır. Bilgilerin değişimi için kullanıcının şifre teyidi zorunlu tutulmuştur.

(NOT: KULLANICI ID değiştirilemez)

| Kullanıcı B                               | Bilgileri                        |
|-------------------------------------------|----------------------------------|
| Kişisel Bilgiler Kullanıcı Yönetim Paneli |                                  |
| B)B 1                                     | Mevcut Şifre                     |
| L mehmet.dumlu                            | Yeni Şifre                       |
| A Mehmet Ali                              | Yeni Şifre (Tekrar)              |
| DUMLU                                     | ${\cal G}$ Bilgiler imi Güncelle |
|                                           | 🗙 Kapat                          |

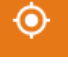

### Konum

İnternet üzerinden o anki kullanıcının konumunu bulmak için kullanılır. Kullanıcının tahmini yeri harita üzerinde işaretlenir.

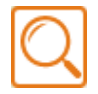

### Son Aramayı Göster

Arama menüsünde yapılmış olan en son arama kriterlerini tekrar ekrana getirmeyi sağlayan araçtır.

## Son Arama Sonuçlarını Göster

En son yapılan aramanın sonuçlarını tekrar ekranda göstermek için kullanılır.

## Harita Zoom Butonları

Harita üzerinde yakınlaşma ve uzaklaşma işlemlerin yapılmasını sağlayan araçtır. Bu işlem aynı zamanda Mouse Scrool (Fare Orta Tekerleği) ile de yapılabilir. Eğer belirli bir alana yakınlaşmak isterseniz klavyeden Shift tuşuna basarak haritada yaskınlaşmak istediğiniz alanı çizmeniz yeterli olacaktır.

## Tam Ekran

Uygulamayı tam ekran kullanmak için kullanılır. Tekrar tıklatıldığında ise tam ekrandan çıkıp normal görünüme döner. Tablet ve cep telefonları için idealdir.

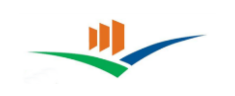

Ô

83

**i** 

# ÇEVRE VE ŞEHİRCİLİK BAKANLIĞI COĞRAFİ BİLGİ SİSTEMLERİ GENEL MÜDÜRLÜĞÜ

#### Ekran Görüntüsü Kaydetme

Ekran görüntüsü kaydetme butonu, bu seçeneği destekleyen tarayıcılarda o anki uygulama ekranını png formatında kaydetmeyi sağlar.

#### Vektör Çizimleri Temizleme

Harita ekranı üzerine kullanıcı tarafından yapılmış bütün çizimlerin kaldırılmasını sağlar, ekranı temizler.

#### Bilgi Al

Harita üzerine tıklanan bir yerdeki tüm objeler hakkında bilgi almayı sağlayan araçtır. Resimde görünen simgeye tıklanır ve bilgi alınmak istenen yere tekrar tıklanarak, bilgi alınmak istenen yerde bulunan objelerin listesine ulaşılır.

|   | Construm ID  |                   | T-LI- Ad-       |
|---|--------------|-------------------|-----------------|
| # | Spectrum ID  | Adi               |                 |
|   | 29           | Gümüşhane         | İ               |
|   | 100160       | İnönü             | Mahalle         |
| A | 2.90004002E8 | Ertuğrul Gazi Cd. | Yol             |
| A | 2.90004003E8 | Ertuğrul Gazi Cd. | Yol             |
| A | 2.9000402E8  | Örnek Sk.         | Yol             |
| ជ | 9.50162407E8 |                   | Үарі            |
| ជ | 9.50041588E8 |                   | Үарі            |
| ជ | 9.50040074E8 |                   | Үарі            |
| c | 2210         |                   | Kontrol Noktası |
| C | 2209         |                   | Kontrol Noktası |
| c | 2212         |                   | Kontrol Noktası |

Haritaya tıkladıktan sonra, katmanların tıklama alanı içerisine giren objeler bilgi penceresi şeklinde ekrana gelir. Burada istediğimiz katmandaki istediğimiz objeyi seçerek detaylı bilgi penceresini görüntüleyebiliriz.

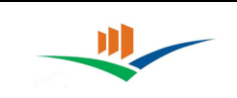

|              | I C                     |          |                     |
|--------------|-------------------------|----------|---------------------|
|              | Yol Bilgileri           |          | UAVT Seçimi         |
| Yol ID       | 290012573               | Tarih    | 2015-08-10T17:10:48 |
| Sokak Kodu   | 29000203                | Yol Tipi | Devlet Yolu         |
| Yol Adı      | Erzincan Gümüşhane Yolu |          |                     |
| Yol Eski Adı |                         |          |                     |
| UAVT Adı     | Erzincan Gümüşhane Yolu |          |                     |
| Kaynak       |                         |          |                     |

Bilgi penceresi üzerinden örnek olarak seçtiğimiz yol katmanındaki "Erzincan Gümüşhane Yolu" objesinin bilgi penceresi, resimde gördüğümüz gibi karşımıza gelecektir.

Gelen Yol İşlemleri penceresinden bilgilere güncelleme yapma imkânımız da var. Ayrıca UAVT seçimi sayfasından UAVT' de kayıtlı olan bir yol ile de eşleştirmesi yapılabilir.

|                                     | ronşiemie | []          |   |
|-------------------------------------|-----------|-------------|---|
| Yol Bilgileri                       |           | UAVT Seçimi |   |
| - 🗌 Yolun Devamı                    |           |             |   |
| Yol Seçiniz Yol Adı Yok             |           |             | • |
|                                     |           |             |   |
| UAVT                                |           |             |   |
| Mahalle Seçiniz Hicbiri Secilmedi 🕶 |           |             |   |
|                                     |           |             |   |
|                                     |           |             |   |
|                                     |           |             |   |

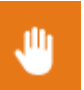

### Pan

Harita üzerinde kaydırma işlemi yapar.

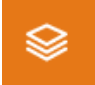

### Katman Kontrolü

Katman Kontrolü, vektör, raster veya altlık katmanlarının denetimini sağlar. Butona tıklanmasıyla birlikte Katman Kontrolü penceresi ekrana gelir.

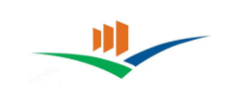

Katman Kontrol penceresindeki ilk sekme "Vektör Katmanlar"dır. Bu sekmede istenilen katmanların görünürlük ayarı sol tarafındaki kutucuğun işaretlenmesi ya da işaretlerinin kaldırılmasıyla ayarlanabilir.

| Vektör Katmanlar | Raster Katmanlar | Altlık   | Katmanlar  |
|------------------|------------------|----------|------------|
| ☑ iı             |                  |          | <b>† ↓</b> |
| 🔲 İlçe           |                  |          | <b>† ↓</b> |
| Bucak            |                  |          | <b>† ↓</b> |
| Коу              |                  |          | <b>† ↓</b> |
| Mahalle          |                  |          | <b>† ↓</b> |
| ✓ Yol            |                  | <b>I</b> | <b>† ↓</b> |
| 🖉 Bina (Yapı)    |                  | Solution | <b>† ↓</b> |
| 🕑 Numarataj      |                  | Solution | <b>† ↓</b> |
| Kontrol Noktası  |                  |          | <b>↑ ↓</b> |
|                  |                  |          |            |

Katmanların sağ tarafında bulunan aşağı ve yukarı yönlü oklar ile katmanları yukarı veya aşağı taşıma işlemi yapılabilir.

Katman Kontrolü penceresindeki ikinci sekme "Raster Katmanlar"dır. Bu katmanda belirli şehirler için yapılmış yüksek çözünürlük ve netlikteki true ortofotolardan oluşturulmuş harita altlıkları açılabilir. Bu altlıklar Google ve Bing altlıklarına göre çok daha net bir görüntü sağlar. Katmanların sağ tarafında bulunan aşağı ve yukarı yönlü oklar ile katmanları yukarı veya aşağı taşıma işlemi yapılabilir.

| Vektör Katmanlar | Raster Katmanlar | Altlık Katmanlar |
|------------------|------------------|------------------|
| 🗊 🔲 Gümüşhane    |                  | 1                |
| 🖓 🔲 Malatya      |                  | <b>†</b>         |
| 🗢 🔲 Uşak         |                  | <b>†</b> .       |
| ් 🗌 Adıyaman     |                  | <b>†</b> .       |
| 8 🔲 Batman       |                  | <b>†</b>         |
| 🕹 🔲 Çorum        |                  | <b>†</b>         |
| 👌 🔲 Nevşehir     |                  | <b>†</b>         |
| 🗇 🔲 Yozgat       |                  | 1                |
|                  |                  |                  |

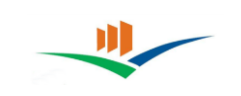

Katman Kontrolü penceresindeki üçüncü sekme "Altlık Katmanlar"dır. Bu katmanda resimde görüldüğü gibi web üzerinde mevcut olan uydu görüntüleri, yol haritaları, fiziksel haritalar altlık olarak CBSGM Web uygulamasında açılabilir.

| Vektör Katmanlar       | Raster Katmanlar | Altlik Katmanlar |
|------------------------|------------------|------------------|
| Altlik Yok             |                  |                  |
| Bing Yol               |                  |                  |
| Bing Uydu              |                  |                  |
| O Bing Uydu (Etiketli) |                  |                  |
| O SM                   |                  |                  |
| Google Sokak           |                  |                  |
| O Google Uydu          |                  |                  |
| Google Fiziksel        |                  |                  |
|                        |                  |                  |

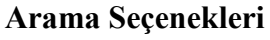

Harita üzerinde adreslerin sorgulanması ve kontrol işlemlerinde kullanılacak menüleri içermektedir.

| Arama Seçenekleri 🗕   | Çizim Araçlar |
|-----------------------|---------------|
| Hiyerarşik Arama      |               |
| Haritalanamayan Yolla | r             |
| Haritalanamayan Kapı  | Numaraları    |
| UAVT'de Olmayan Yoll  | ar            |
| UAVT'de Olmayan Kap   | ı Numaraları  |
| Adres No ile Arama    |               |

Arama Seçenekleri 🚽

### Çıkış Butonu

 $\bigcirc$ 

Giriş yapılmış olan kullanıcı hesabından çıkış aracıdır

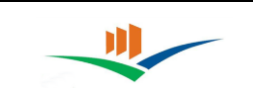

## 3. ARAMA SEÇENEKLERİ

#### 3.1. Hiyerarşik Arama

|           | Hiyerarşik Sorgulama 🛛 🗙 |
|-----------|--------------------------|
| il        | Gümüşhane 🔻              |
| İlçe      | Gümüşhane Merkez 🔹       |
| Bucak     | Merkez 🔻                 |
| Кöy       | Merkez 🔹                 |
| Mahalle   | Hasanbey 🔻               |
| Yol       | Cumhuriyet Cd.           |
| Numarataj | 101 🔹                    |
|           | 🗸 Haritada Göster        |
|           |                          |
|           |                          |
|           |                          |

Hiyerarşik Arama sayfasında arama yapmak için en az bir aşamada (İl Katmanı) adres seçilmelidir. İl seçildiğinde o ile bağlı ilçeler alttaki seçim kutusuna dolacaktır. Her seçim bir alttaki seçim listesini dolduracak şekilde hiyerarşik olarak ilerlemektedir. Arama yapabilmek için tüm katmanlarda adres seçilmesi zorunlu değildir. Haritada Göster butonuna basıldığında hiyerarşik sıralamada en son hangi katman belirlenmiş ise o katmanda seçilen obje görüntülenecektir.

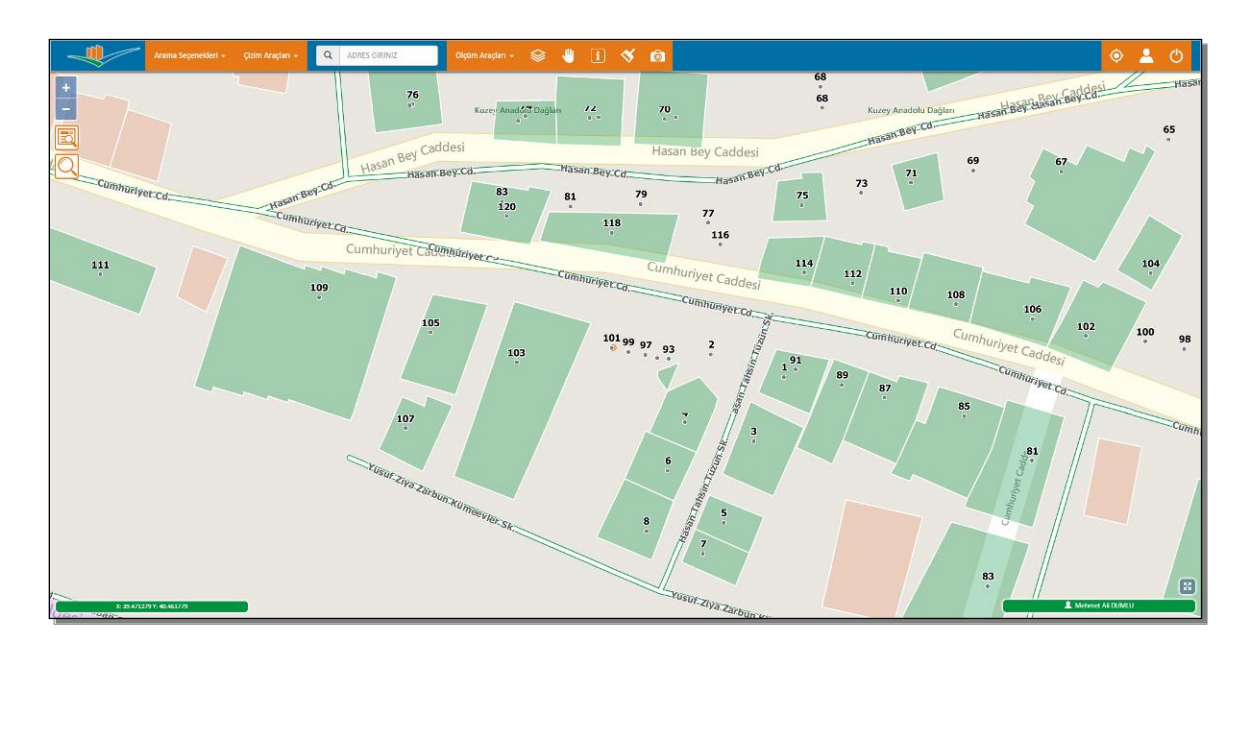

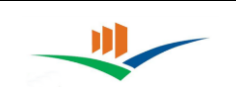

## 3.2. Adres İle Arama

Adres ile arama aracı karakter girilerek harita üzerinden il, ilçe, bucak, köy, mahalle, cadde, sokak, kapı numarası araması yapmak için kullanılır. Bu araç girilen karakter ile eşleşen tüm sonuçları listeleyerek, liste üzerinden adres seçimine olanak tanır. Seçilen adresi görüntüleyebilecek oranda adrese yaklaşarak harita üzerinden görüntülenmesini sağlar.

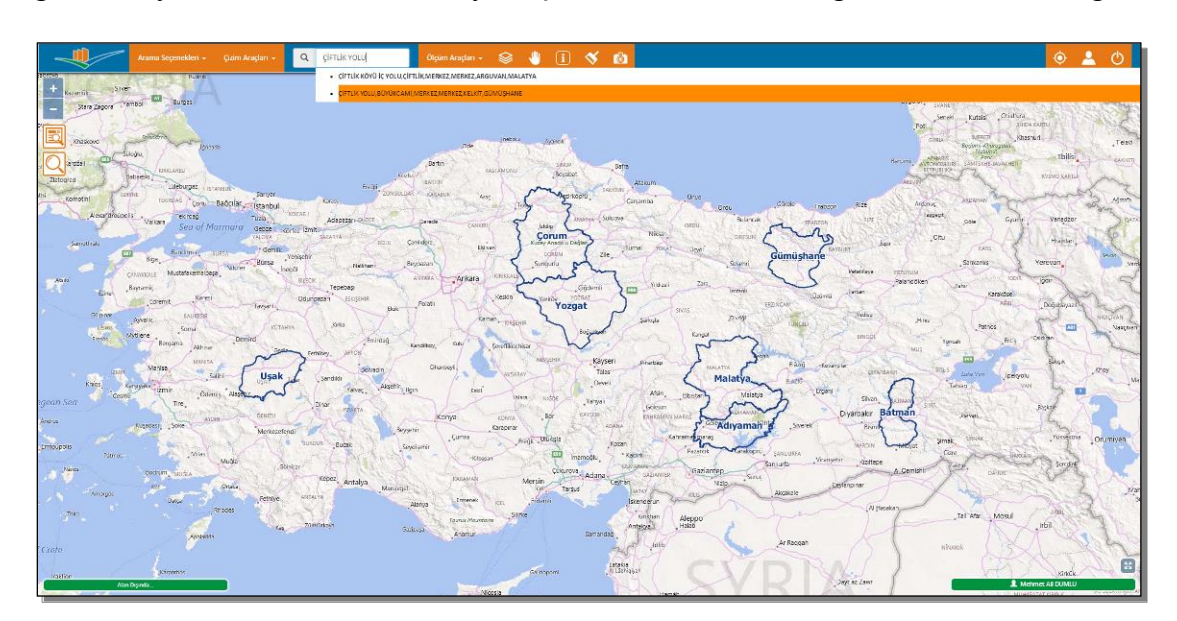

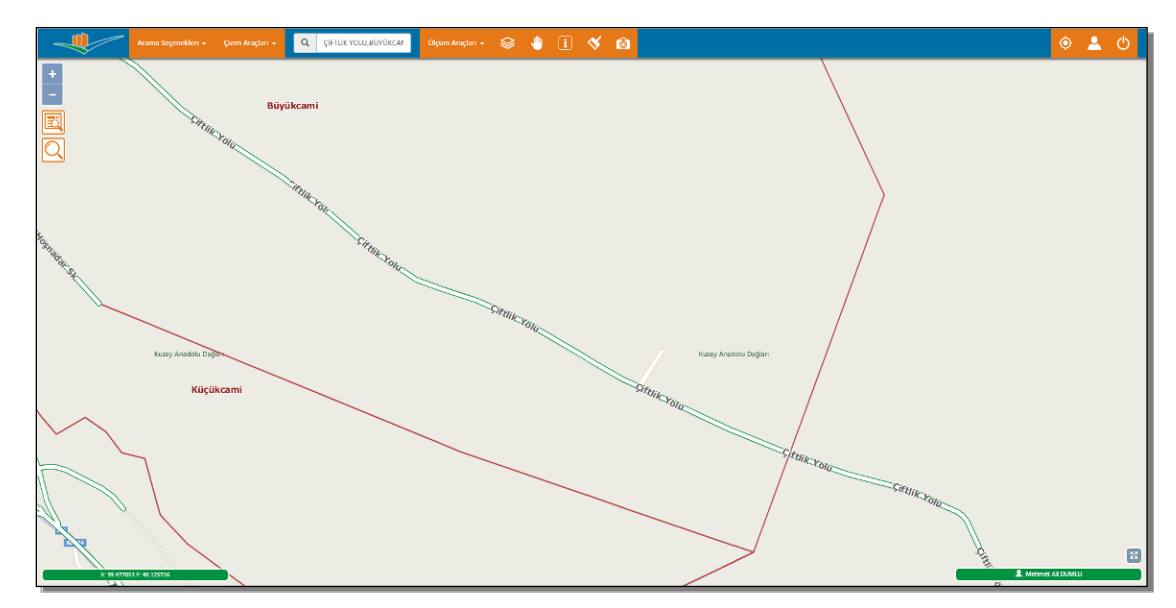

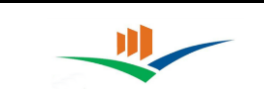

## 3.1. Adres No İle Arama

|          | Adres No S       | orgulama        | X |
|----------|------------------|-----------------|---|
| Adres No | Adres No Giriniz |                 |   |
|          |                  | Haritada Göster |   |
|          |                  |                 |   |

Adres No Sorgulama sayfası, UAVT adres numarası bilinen yapıların, adres numarası girilerek direk adrese gidilmesine olanak sağlar.

| Yapı Bilgileri  |   |                            | Yapı Numarataj Bilgileri |
|-----------------|---|----------------------------|--------------------------|
| Kapı Numaraları |   | Ara                        | G 🔳 🛄 -                  |
| 10              |   |                            |                          |
| 10 1            |   | İç Kapı Numarası           | Adres Numarası           |
| 10 2            |   | 1                          | 1236442354               |
| 10 3            |   |                            |                          |
|                 | ~ |                            |                          |
|                 |   | 1 kayıttan 1-1 arası göste | a iliyor.                |
|                 |   | , 8                        |                          |

Bilgi al butonu ile yapı katmanından bir binanın bilgilerine ulaşıldığında Yapı Numarataj Bilgileri sekmesinde, bilgisi alınan yapının kapı numaraları görüntülenir ve bu kapı numarasında bulunan UAVT Adres No bilgilerine ulaşılabilir.

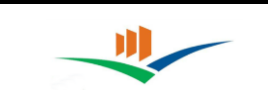

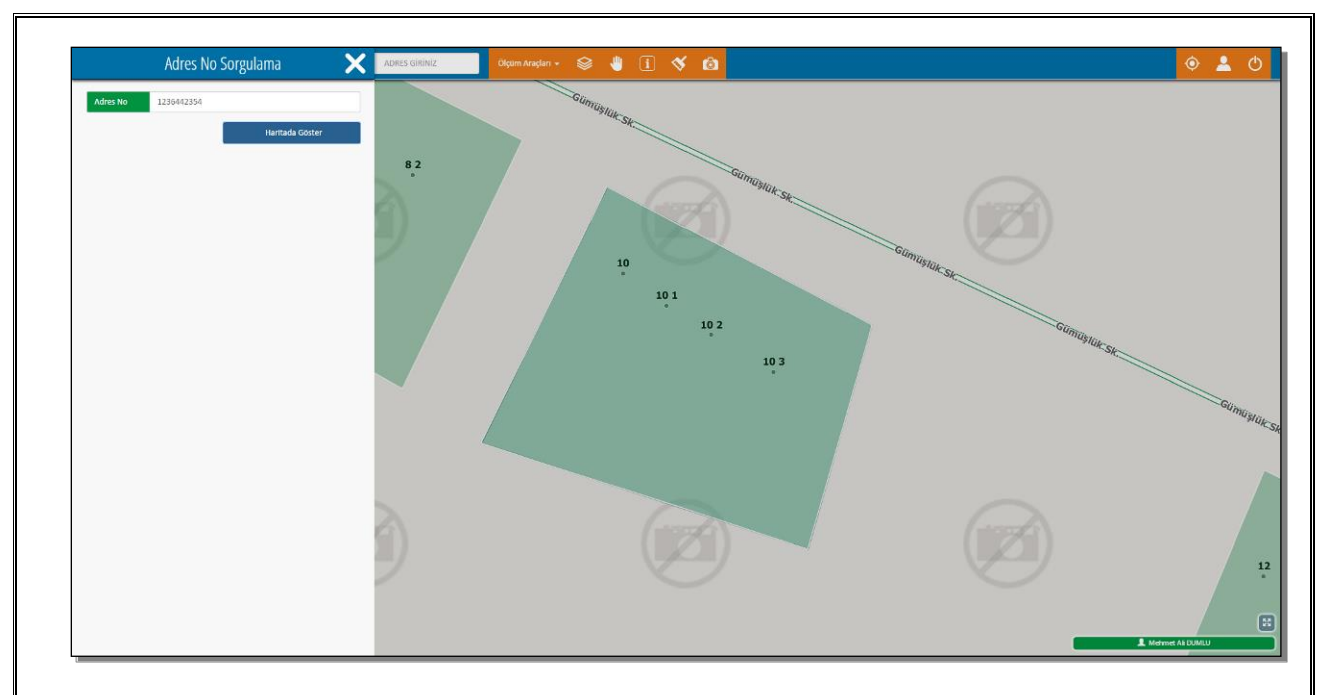

Adres numarası girilerek Haritada Göster butonuna tıklandığında uygulama otomatik olarak yapının olduğu yere yakınlaşarak aranan yapının görüntülenmesini sağlar.

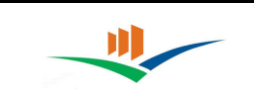

## 4. ÇİZİM ARAÇLARI

Çizim Araçları 👻

Çizim araçları, haritanın istenen bir yerine bina veya yol çizilmesini ya da kapı numarası (numarataj) veya kontrol noktası ataması yapılmasına olanak sağlayan araçlardır.

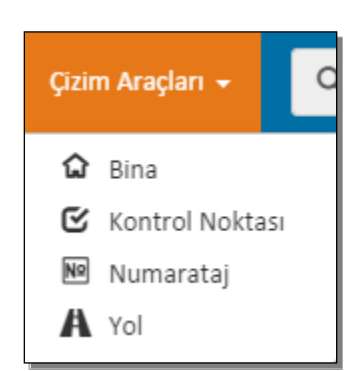

Çizim Araçlarına tıkladığımızda Çizim Araçları menüsü açılır. Burada hangi çizim türünde ekleme yapacaksak o çizim türünü seçmemiz gerekmektedir.

#### 4.1. Bina

Çizim Araçları menüsünden "Bina" seçeneğini seçtiğimizde Çizim Araçları seçeneği "Bina" olarak değişir. Harita üzerinde istenen yere bina alanının çizilmesi bu araç ile gerçekleştirilebilir.

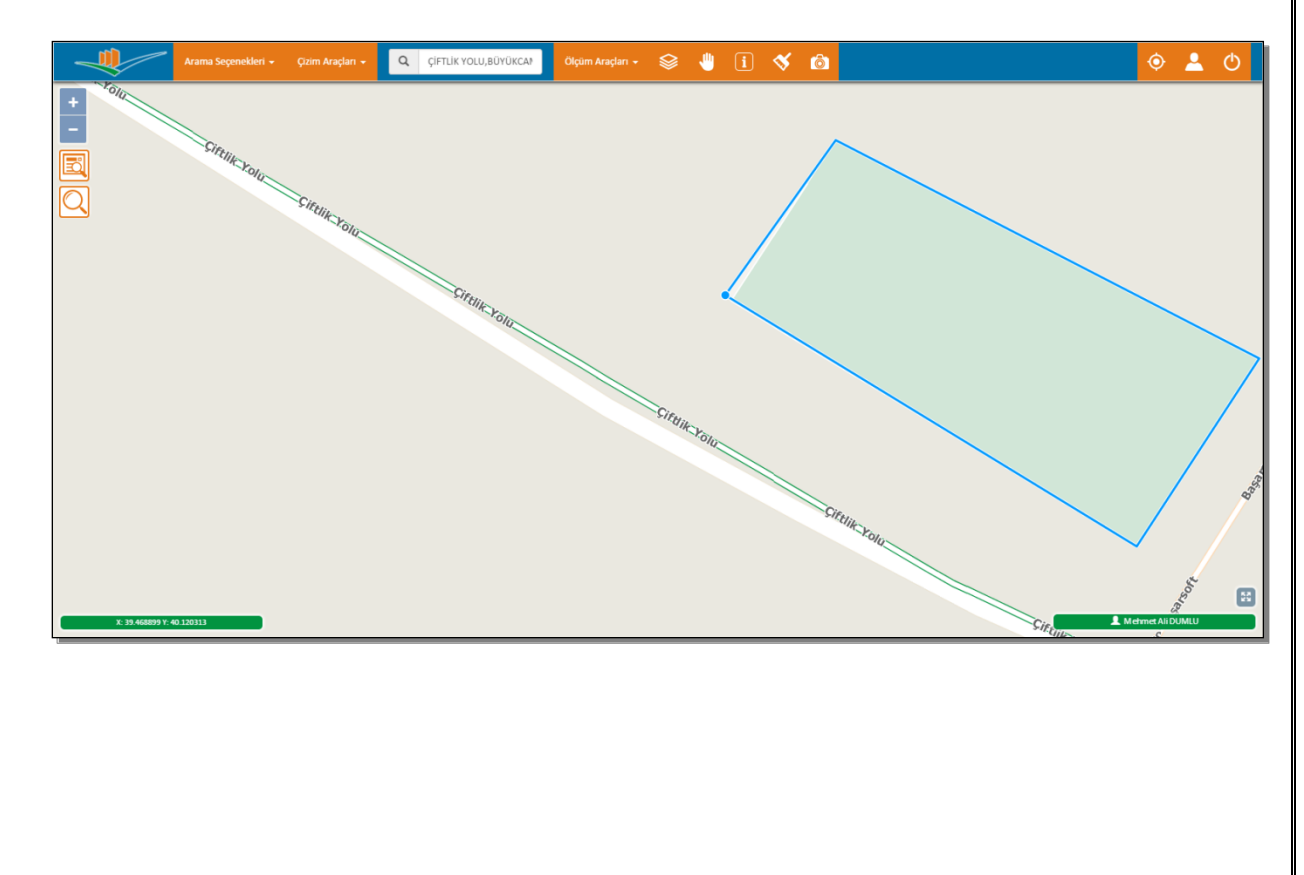

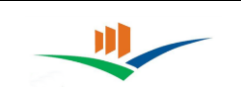

Çizim tamamlandığında otomatik olarak, çizilen yeni binanın özelliklerinin, bilgilerinin girileceği Yapı İşlemleri sayfası ekrana gelecektir.

| Arama Sepenekleri + Qzim Araçlan + Q Q | İFTLİK YOLU, BÜYÜK   | (CA) Öld       | üm Araçları 👻 |                              |         | ۰ ۽             | ¢.   |
|----------------------------------------|----------------------|----------------|---------------|------------------------------|---------|-----------------|------|
| + -                                    |                      | ١              | Yapı İş       | șlemleri                     |         |                 |      |
| Situte                                 |                      | Yapı Bilgileri |               | Yapı Numarataj Bilgileri     |         |                 |      |
| Q.                                     | ID                   | 980000420      |               | Tarih 2015-12-11T09:00:26    |         |                 |      |
| Sitting                                | UAVT                 | 0              |               | Yapi Tipi Depo 🔹             |         |                 |      |
| ule.                                   | Yapı Adı<br>Site Adı | BAŞARSOFT      |               |                              |         |                 |      |
|                                        | Z. Üstü K.S.         | 2              | \$            | Z. Altı K.S. 0               |         |                 |      |
|                                        | Kaynak               |                |               |                              |         |                 |      |
|                                        | C Geometri           | /i Güncelle    | Î Kaydı Sil   | 🗙 İptal 🖌 🖌 Bilgileri Kaydet |         |                 |      |
|                                        |                      |                |               |                              |         |                 |      |
|                                        |                      |                |               | Siftling                     |         |                 |      |
|                                        |                      |                |               | N. YOIG                      |         |                 |      |
|                                        |                      |                |               |                              |         |                 |      |
|                                        |                      |                |               | Si                           | Et iles |                 |      |
|                                        |                      |                |               |                              | "Xolu   |                 |      |
|                                        |                      |                |               |                              |         |                 | ×~ 🗄 |
| Alan Diginda                           |                      |                |               |                              | T W     | shmet Ali DUMLU |      |

NOT: Kat verileri girilirken zemin üstü kat sayısı ile zemin altı kat sayısı toplamının sıfırdan büyük olması gerekmektedir.

|              | Үарі і         | ا   | emleri       |                     |   |
|--------------|----------------|-----|--------------|---------------------|---|
|              | Yapı Bilgileri |     | Үарі         | Numarataj Bilgileri |   |
| ID           |                |     | Tarih        |                     |   |
| UAVT         |                |     | Үарі Тірі    | Depo                | • |
| Yapı Adı     | BAŞARSOFT      |     |              |                     | ~ |
| Site Adı     | BAŞARSOFT      |     |              |                     |   |
| Z. Üstü K.S. | 2              | · ] | Z. Altı K.S. | 0                   | ~ |
| Kaynak       |                |     |              |                     |   |

Bu sayfada bilgiler girildiğinde, sağ tarafında " √" çıkan kutucukların doldurulması zorunludur. Bu kutucuklar doldurulmadan yapı kaydedilemez.

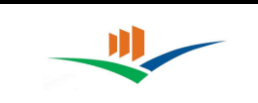

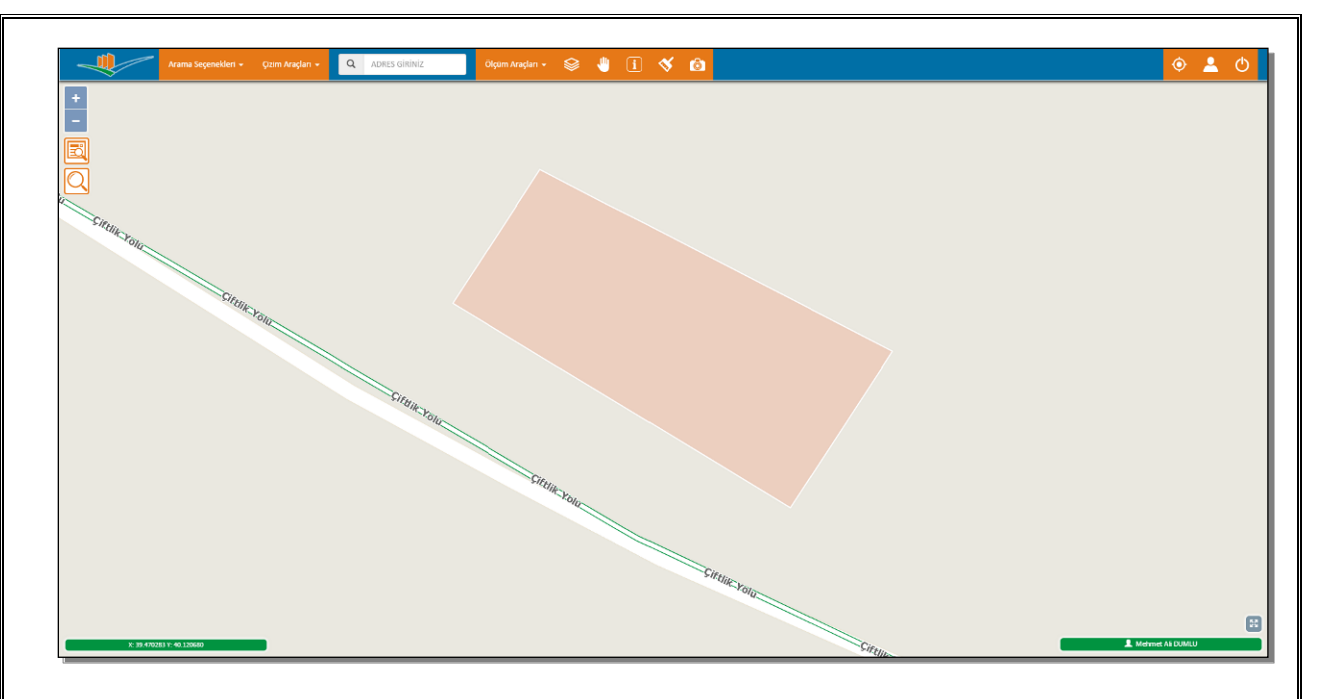

Bilgiler doğru şekilde girilip bilgileri kaydet butonuna basıldığında, yapı katmanına çizilen binamız resimdeki gibi kaydolacaktır.

**NOT:** Burada önemli olan, binanın "Mahalle" katmanının içerisine çizilmesi gerektiğidir. Mahalle katmanının dışına yapılan çizimlerde uyarı vererek kaydı tamamlayamayacaktır.

Çizilen binanın numarataj ile birlikte UAVT eşleştirilmesi yapılmazsa bina rengi kırmızı olarak kalacaktır. UAVT eşleştirilmesi yapıldığında bina rengi yeşile dönecektir.

| # | Sportrum ID | Adı       | Table Ad |
|---|-------------|-----------|----------|
| # | Spectrum ib | Aut       |          |
|   | 29          | Gümüşhane | İL       |
|   | 31606       | Büyükcami | Mahalle  |
|   | 9.8000042E8 | BAŞARSOFT | Үарі     |
|   |             |           |          |

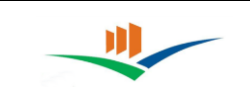

|              | гартт          | 3            |                       |
|--------------|----------------|--------------|-----------------------|
|              | Yapı Bilgileri | Yap          | ı Numarataj Bilgileri |
| ID           | 980000420      | Tarih        | 2015-12-11T09:00:26   |
| UAVT         | 0              | Үарі Тірі    | Depo                  |
| Yapı Adı     | BAŞARSOFT      |              |                       |
| Site Adı     | BAŞARSOFT      |              |                       |
| Z. Üstü K.S. | 2              | Z. Altı K.S. | 0                     |
| Kaynak       |                |              |                       |

Bilgiler kaydedilip çizim tamamlandıktan sonra, bilgi al butonu ile yapı hakkındaki bilgilere ulaşılabilir. Bilgi değişikliği, kaydı silme ve yapının harita üzerindeki konumunu, geometrisini değiştirme işlemleri bu kısımda gerçekleştirilebilir.

(Yapı Numarataj Bilgileri sekmesine yapı üzerine bir numarataj atanmadığı sürece ulaşılamaz.)

| Үарі            | Bilgileri | Ya                                 | pı Numarataj Bilgileri |
|-----------------|-----------|------------------------------------|------------------------|
| Kapı Numaraları | -         | Ara                                | C 🗉 🖩-                 |
| 3               |           | İç Kapı Numarası                   | Adres Numarası 🔶       |
|                 | -         | 1                                  | 2 399203567            |
|                 |           | 2                                  | 2398903571             |
|                 |           | 3                                  | 2398603585             |
|                 |           | 4                                  | 2399803549             |
|                 |           | 4 kayıttan 1-4 arası gösteriliyor. |                        |

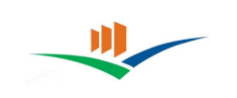

Yapı İşlemleri penceresinde "Yapı Numarataj Bilgileri" sekmesini seçtiğimizde, binanın iç kapı numaraları bilgilerine de ulaşılabilir.

Bina çizimi yapılırken dikkat edilmesi gerekenler;

- Bina, başka bir binayı sınır haricinde kesemez.
- Bina, bir mahalle sınırları içerisinde bulunmalıdır.
- Bina, yol ile kesişemez.
- Bina geometri güncellemesi yapılacağında, bina numaratajları da taşınmadan başka yere taşınamaz.
- Bina geometrisi, kendine ait olmayan numaratajları kesemez.

## 4.2. Numarataj

Çizim Araçları menüsünden "Numarataj" seçeneğini seçtiğimizde Çizim Araçları seçeneği "Numarataj" olarak değişir. Harita üzerinde istenen yere numarataj bu araç ile gerçekleştirilebilir.

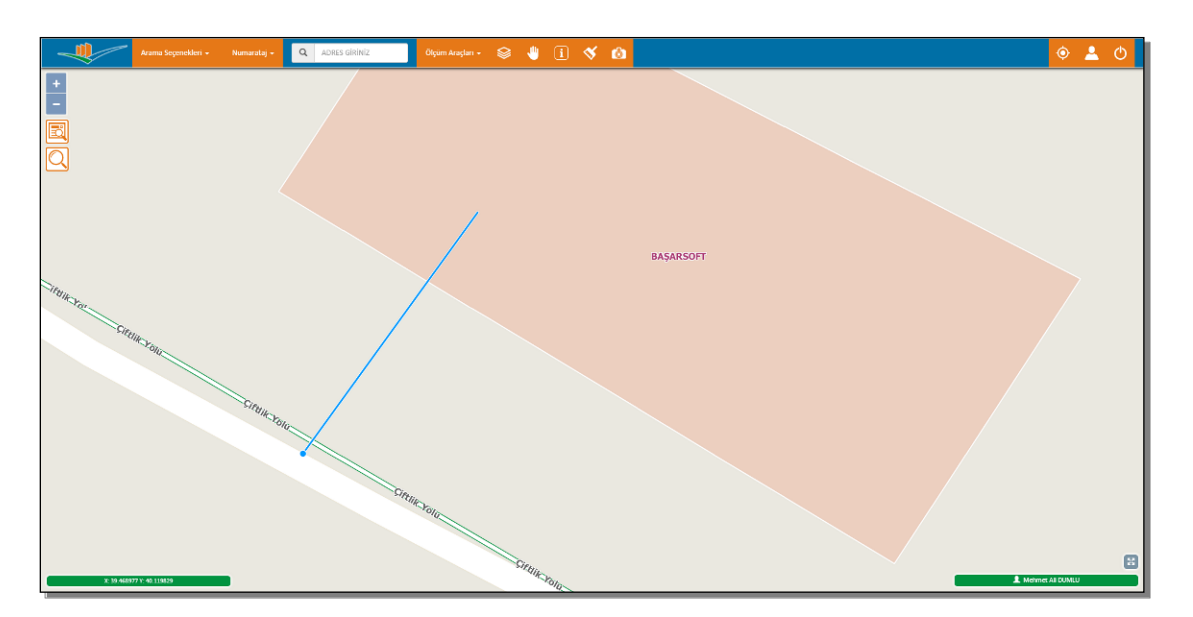

Bu işlemin yapılabilmesi için numarataj atılmak istenen binaya tıklanır ve numarataj bir yola bağlanır. Numarataj atılabilmesi için, hangi yol üzerinde olduğunun belirlenmesi açısından, mutlaka bir yola bağlanması gereklidir.

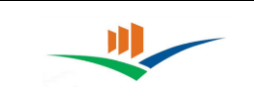

|                | Numarata           | aj İşlemleri               |
|----------------|--------------------|----------------------------|
| 🗌 UAVT Bilgisi | 1 •                |                            |
|                |                    | Tarih                      |
| ID             |                    | Yарı ID                    |
| UAVT           |                    | UAVT Bina Kodu             |
| Карі No        |                    |                            |
| Ada No         |                    |                            |
| Parsel No      |                    |                            |
| Тірі           | Bina Ana Giriş 🔹 🔻 |                            |
| Kaynak         |                    |                            |
|                |                    | 🗙 iptal 🗸 Bilgileri Kaydet |

Bağlantı bitirildiğinde karşımıza "Numarataj İşlemleri" penceresi gelir. Bu kısımda işlenen kapı numarasının bilgilerinin girilmesi gereklidir.

|                   | Numara               | taj İşlemleri              |
|-------------------|----------------------|----------------------------|
| ☑ UAVT Bilgisi    | 1                    | •                          |
| ID                | 11<br>12<br>13<br>14 | Tarih<br>Van ID            |
| UAVT              | 15<br>16<br>17<br>18 | UAVT Bina Kodu             |
| Kapi No<br>Ada No | 19<br>2<br>20<br>22  |                            |
| Parsel No<br>Tipi | 24<br>26<br>28<br>3  |                            |
| Kaynak            | 30                   | •                          |
|                   |                      | 🗙 İptal 🗸 Bilgileri Kaydet |

Eğer işlediğimiz kapı numarasının UAVT kaydı var ise yukarıdaki şekilde gösterildiği gibi "UAVT Bilgisi" kutucuğu işaretlenir ve karşımıza numaratajı bağladığımız yola bağlı tüm UAVT kayıtlı kapı numaraları gelecektir. Bu kısımda yeşil olan kayıtlar UAVT kaydı ile

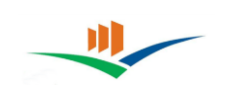

eşleştirilmiş olan kayıtlardır. Kırmızı olan kayıtlar ise UAVT de kayıtlı ancak henüz eşleştirilmesi yapılmamış olan kayıtlardır. UAVT kayıtları arasında numaratajımızı seçerek kaydımızı tamamladığımızda aşağıda görüldüğü gibi bina kaydımız yeşil renge dönecektir.

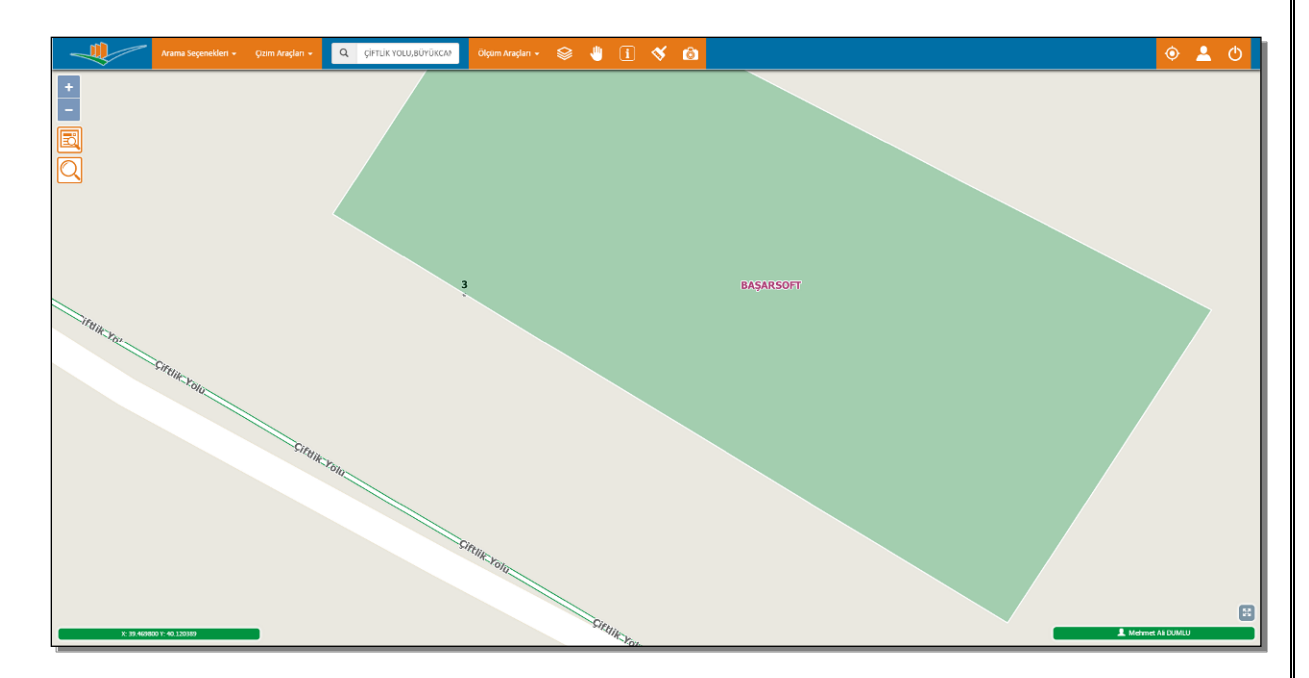

İşlem tamamlandığında resimde görüldüğü gibi bina üzerine kapı numarası işlenecektir.

Bilgi al butonu ile üzerine tıklanması sonucunda numaratajın bilgi sayfasına ulaşılabilir.

NOT: Numarataj eklerken dikkat edilmesi gereken nokta yolun tek/çift yapı numarası kuralına uymaktır. Caddenin tek numara olan kısmına çift numara eklemeye çalıştığınızda uygulama uyarı verecektir ve işlemi gerçekleştirmeyecektir.

Numarataj eklerken dikkat edilmesi gereken hususlar:

- Numaratajın bina ile kesişmesi gerekir.
- Numarataj birden fazla bina ile kesişemez.
- Numaratajın başlama ya da bitiş noktası bina içerisinde olmalıdır.
- Numarataj birden fazla yol ile kesişemez.
- Numarataj yolu sadece bir defa kesebilir.

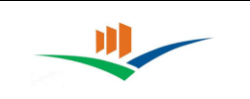

## 4.3. Yol

Çizim Araçları menüsünden "Yol" seçeneğini seçtiğimizde Çizim Araçları seçeneği "Yol" olarak değişir. Harita üzerinde istenen yere yol çizgisinin çizilmesi bu araç ile gerçekleştirilebilir. Yol çizmek için bir yere tıklanır ve istenen yönde fare hareket ettirilerek ve her kıvrımda bir tıklama yaparak yol çizilir. Çizimin bitirilmesi için bitim noktasında çift tıklama yapılır.

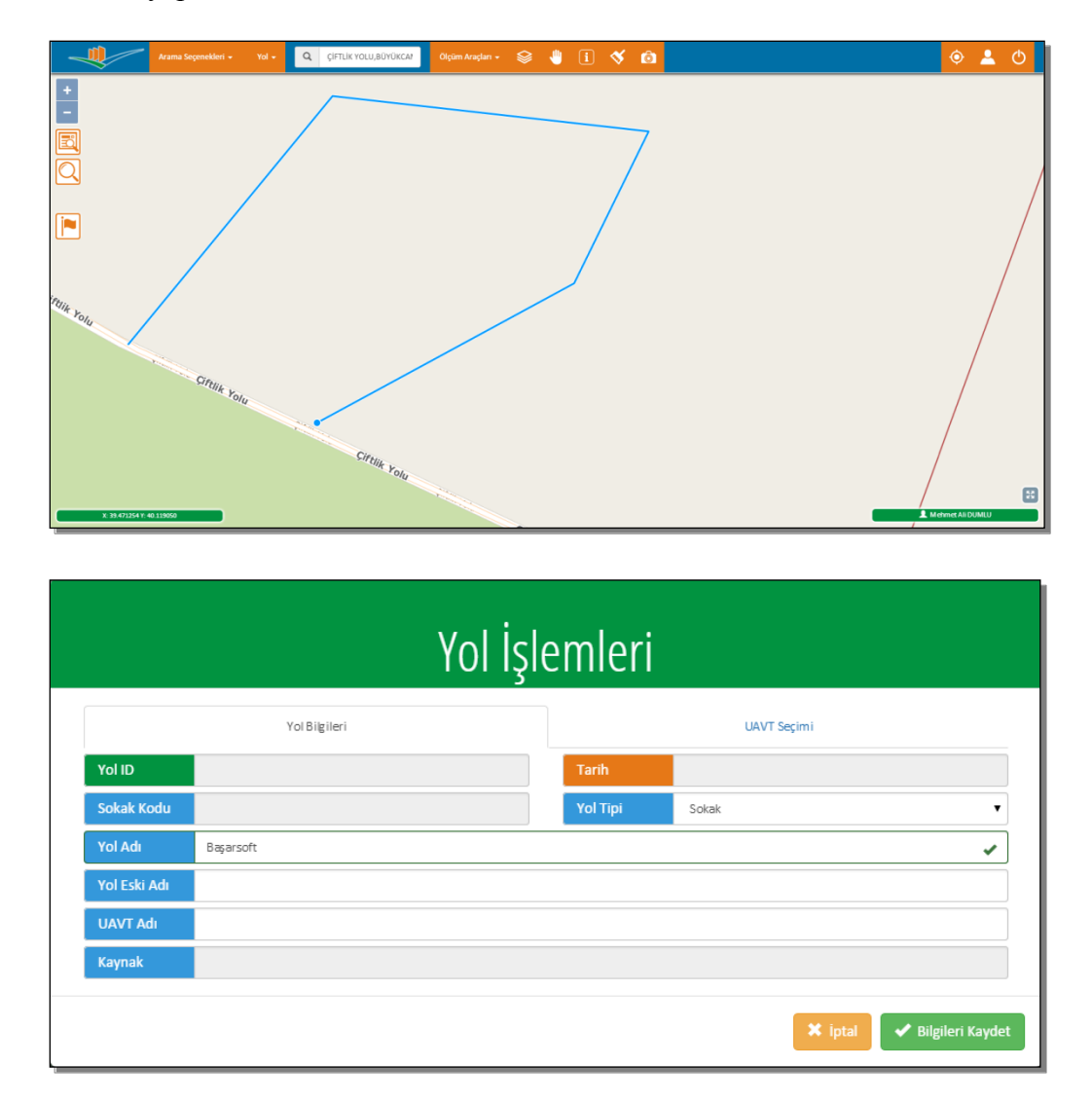

Çizim bitirildiğinde Yol İşlemleri sayfası karşımıza gelir. Burada çizilen yolun bilgilerinin girilmesi istenir. Kutucuğun yanında " $\checkmark$ " işareti çıkan alanlar doldurulması zorunlu olan alanlardır.

Yolun bilgileri girildikten sonra bilgileri kaydet butonuna basılarak yolun çizim işlemi tamamlanır. UAVT eşleştirilmesi için ikinci sekmeyi kullanarak bilgi girişi sağlanarak yol UAVT kayıtları ile eşleştirilebilir.

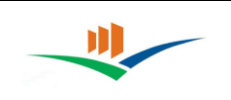

Yol çizimi yapılırken dikkat edilmesi gereken hususlar:

- Yol bina ile kesişemez.
- Mahallelere sınır olan bir yol, tek bir mahalle içerisine, yolun devamı şeklinde kayıt edilemez. Mahalle geçişlerinde yol çizimleri kesilerek devam edilmelidir.
- Bir yolun geometrisi değiştirilmek istendiğinde ya da silinmek istediğinde öncelikle üzerindeki numaratajlar silinmeli yada taşınmalıdır.
- Yol adı girilmeden yeni bir yol kaydedilemez.

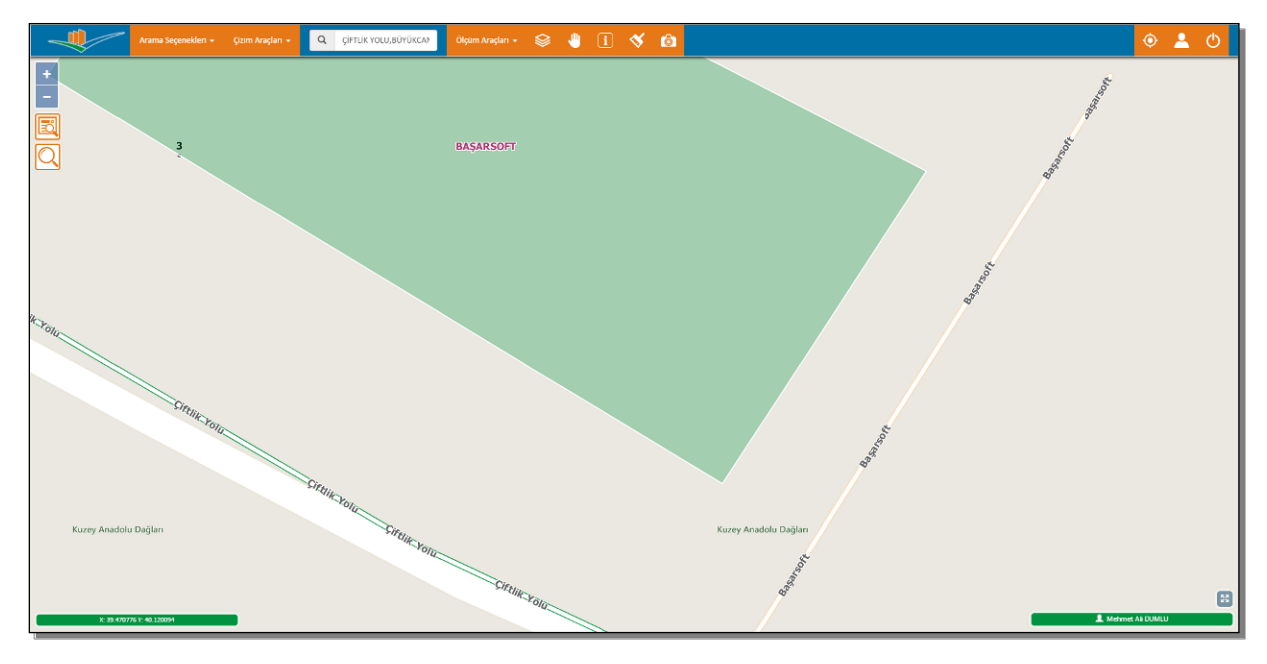

Çizim işlemi tamamlandıktan sonra yol bilgilerine, bilgi al seçeneğiyle tıklanarak ulaşılabilir.

|                 | Yol Bilgileri       |  | UAVT Seçimi |  |
|-----------------|---------------------|--|-------------|--|
| Volun Devamı    |                     |  |             |  |
| Yol Seçiniz Çif | :lik Yolu           |  |             |  |
|                 |                     |  |             |  |
| UAVT            |                     |  |             |  |
| Mahalle Seçiniz | Hicbiri Secilmedi 🗸 |  |             |  |
|                 |                     |  |             |  |

Bilgi al seçeneğiyle ulaştığımız Yol İşlemleri penceresinde yol bilgilerini veya geometrisini güncelleyebilir ya da yolu silebiliriz.

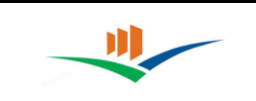

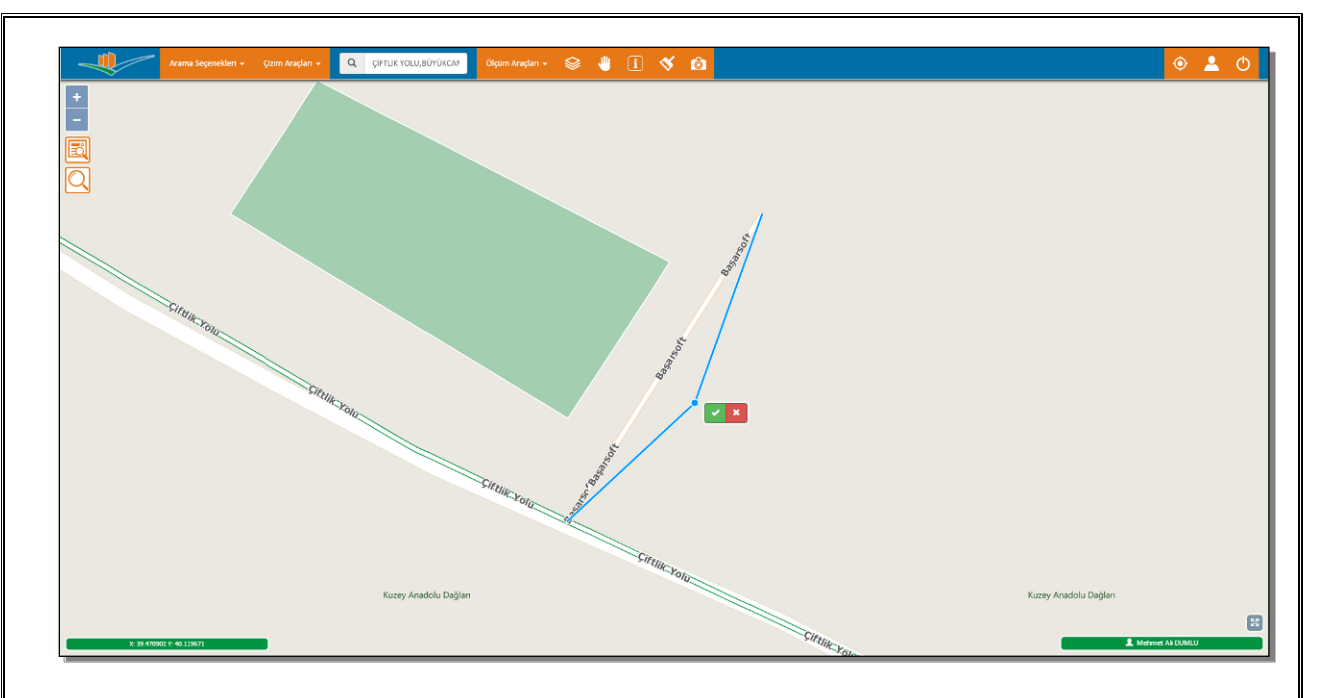

Geometriyi güncelle seçeneğini seçersek öncelikle güncellenecek yola tıklanır. Yol mavi renk aldığında istenilen yerden tutarak yolu yeniden şekillendirebiliriz. Güncelleme bittiğinde onaylamak için yeşil, iptal etmek için kırmızı buton tıklanır.

Yol işlemleri penceresindeki UAVT Seçimi sekmesinde 2 seçenek karşımıza gelir. Yolun devamı kutucuğuna tıklanırsa, çizdiğimiz yolu, bağlı olduğu yollardan birinin devam olarak gösterebiliriz. Örneğin çiftlik yolunun devamı olarak gösterirsek, çizdiğimiz yolun bilgileri otomatik olarak çiftlik yolunun bilgileri ile değişecektir ve harita üzerindeki etiketinde yolun ismi çiftlik yolu olarak değişecektir.

Yol çiziminde yanlış yere tıklama soncunda klavyeden ESC tuşuyla bütün çizim iptal edilebilir ya da CTRL+Z tuşuna basarak en son tıklamayı iptal edebilirsiniz.

|     |                                                    | Yol Bilgi   | ileri                                             |                                                        |           |                                              | UAVT S | sçimi                                                   |              |            |
|-----|----------------------------------------------------|-------------|---------------------------------------------------|--------------------------------------------------------|-----------|----------------------------------------------|--------|---------------------------------------------------------|--------------|------------|
| 🗐 Y | olun Devamı                                        |             |                                                   |                                                        |           |                                              |        |                                                         |              |            |
| Yol | Seçiniz Ç                                          | iftlik Yolu |                                                   |                                                        |           |                                              |        |                                                         |              |            |
|     |                                                    |             |                                                   |                                                        |           |                                              |        |                                                         |              |            |
|     | Mahalle Adı                                        | ÷           | CSBM Kodu 🚖                                       | YolAdı                                                 | Ara       | YolTipi                                      | 4      | C 🔳                                                     |              | <u>₹</u> . |
|     | Mahalle Adı<br>BÜYÜKÇAMİ                           | ¢           | CSBM Kodu                                         | Yol Adı<br>NASUHBEYOĞLU                                | Ara<br>\$ | Yol Tîpî<br>SOKAK                            | Ą      | C II<br>Mahalle Kodu<br>30936                           | <b></b>      | <u>₹</u>   |
|     | Məhəlle Adı<br>BÜYÜKCAMİ<br>BÜYÜKCAMİ              | ¢           | CSBM Kodu<br>149622<br>175350                     | Yol Adı<br>NASUHBEYOĞLU<br>ADNAN AKTAŞ                 | Ara<br>÷  | Yol Tipi<br>SOKAK<br>SOKAK                   | ÷      | C II<br>Mahalle Kodu<br>30936                           | <b></b>      | 2<br>0     |
|     | Məhəlle Adı<br>BÜYÜKCAMİ<br>BÜYÜKCAMİ<br>BÜYÜKCAMİ | ¢           | CSBM Kodu<br>149622<br>175350<br>648975           | YolAdi<br>NASUHBEYOĞLU<br>ADNAN AKTAŞ<br>PAŞA          | Ara       | Yol Tipi<br>SOKAK<br>SOKAK<br>SOKAK          | \$     | C II<br>Mahalle Kodu<br>30936<br>30936                  | <b>III</b> • | \$         |
|     | Mahalle Adı<br>BÜYÜKCAMİ<br>BÜYÜKCAMİ<br>BÜYÜKCAMİ | \$          | CSBM Kodu<br>149622<br>175350<br>648975<br>664258 | YolAdı<br>NASUHBEYOĞLU<br>ADNAN AKTAŞ<br>PAŞA<br>ZARIF | Ara       | Yol Tipi<br>SOKAK<br>SOKAK<br>SOKAK<br>SOKAK | \$     | C III   Mah alle Kodu 30936   30936 30936   30936 30936 |              | \$         |

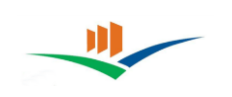

Diğer seçenek olan UAVT seçim sekmesine tıklanırsa yolun bulunduğu mahalle içerisindeki, UAVT de bulunan yol kayıtları sıralayacaktır. Yeşil kayıtlar UAVT kaydı olan eşleştirilmesi yapılmış olan yollardır. UAVT kaydı olduğu halde eşleştirilmemiş yollar kırmızı kayıt olarak görünecektir. Çizdiğim yol eğer UAVT' de kayıtlı ancak eşleştirilmemiş bir yol ise buradan eşleştirmeyi yapabiliriz.

Eğer yol birden fazla mahalleyi kesiyorsa, yolun kestiği bütün mahalleler, mahalle açılan kutusuna eklenir. Bu iki mahallede UAVT de kayıtlı olan yolun bulunup seçilmesi gereklidir. Kısaca yol kaç mahalleyi kesiyorsa listeden o kadar yol seçilmesi gereklidir.

## 5. ÖLÇÜM ARAÇLARI

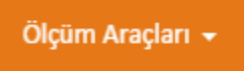

Ölçüm araçları, haritada ölçülmek istenen bir mesafenin veya alanın ölçüm değerini görmek için kullanılan araçtır.

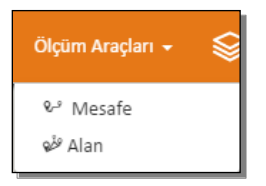

Ölçüm araçlarına tıkladığımızda Ölçüm Araçları menüsü açılır. Burada hangi türde ölçüm yapılacaksa o seçeneğe tıklanması gerekir.

## 5.1. Mesafe Ölçme

Mesafe ölçme işlemi yol çizimi gibi yapılabilir. Ölçmek istenen mesafenin başlangıcına bir kez tıklanır ve mesafenin sonuna gidip, çift tıklama yaparak ölçme işlemi bitirilir. Ölçme işlemi bitirildiğinde mesafenin uzunluğu görünecektir.

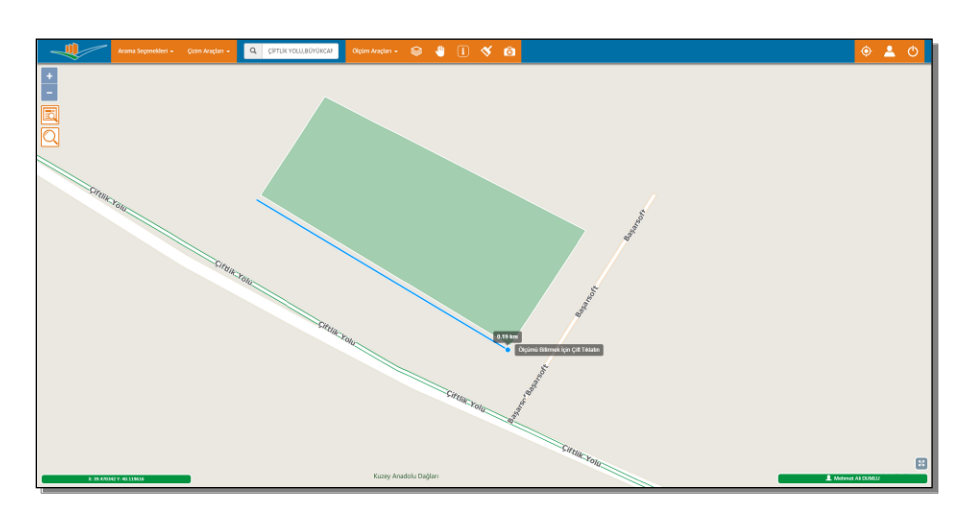

Yapılan ölçme sonrası harita üzerindeki çizimleri temizlemek için Çizimleri Temizle butonu kullanılır.

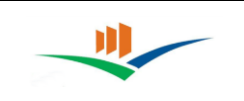

## 5.2. Alan Ölçme

Alan ölçme işlemi bina çizimi gibi yapılabilir. Ölçmek istenen bölgenin başlangıcına bir kez tıklanır ve bölgenin köşelerine tıklanarak bölge tamamlanır, çift tıklama yaparak ya da başlanan noktayla birleştirilerek ölçme işlemi bitirilir. Ölçme işlemi bitirildiğinde çizilen bölgenin alanı görünecektir.

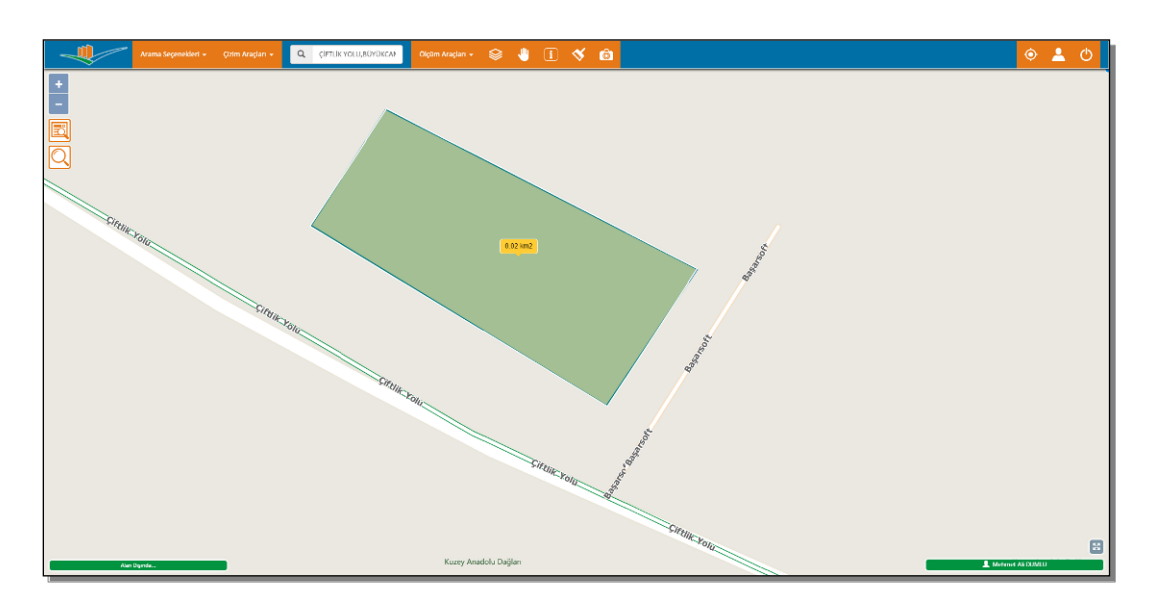

Yapılan ölçme sonrası harita üzerindeki çizimleri temizlemek için Vektör Çizimleri Temizle butonu kullanılır.

### 6. UAVT İLE EŞLEŞME DURUMU RAPORLARININ ALINMASI

Uygulama içerisinden veri ekleme, düzeltme, güncelleme işlemlerinin yanı sıra UAVT ile eşleşme durumları raporlanabilmektedir. Bu kapsamda UAVT'de bulunan ve coğrafi olarak karşılığı bulunamayan adres kayıtları ve benzer şekilde coğrafi olarak bulunan fakat buna karşılık UAVT de karşılığı bulunamayan adres kayıtları aşağıdaki menüden erişilebilmektedir.

Arama Seçenekleri menüsü üzerinden aşağıdaki listelere ulaşılabilmektedir.

- Haritalanamayan Yollar
- Haritalanamayan Kapı Numaraları
- UAVT'de Olmayan Yollar
- UAVT'de Olmayan Kapı Numaraları

### 6.1. Haritalanamayan Yollar

"Haritalanamayan Yollar" penceresi, UAVT' de kayıtlı olan ancak coğrafi olarak karşılığı bulunmayan yani çizimi yapılmış herhangi bir objeye sahip olmayan yolları bulmak için kullanılır.

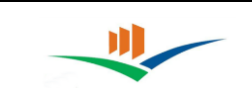

|       | Haritalanamayan Yollar 🛛 🗙 |
|-------|----------------------------|
| il    | Lütfen Seçim Yapınız       |
| İlçe  | Lütfen Seçim Yapınız       |
| Bucak | Lütfen Seçim Yapınız       |
| Кöy   | Lütfen Seçim Yapınız       |
|       |                            |

"Haritalanamayan Yollar" penceresinde arama yapmak için en az bir aşamada (İl Katmanı) adres seçilmelidir. Arama yapabilmek için tüm katmanlarda adres seçilmesi zorunlu değildir. "Yolları Listele" butonuna basıldığında hiyerarşik sıralamada en altta hangi katman var ise o adres hiyerarşisi altındaki UAVT'de kaydı olup haritalanamayan yollar görüntülenecektir.

|         | Haritalanamayan Yollar 🛛 🗙 | ADRES GIRINIZ       |                  | Ölcüm Araçları 🚽      | i) 🏨 😒                           | 8 B                    |           |              |                |                |
|---------|----------------------------|---------------------|------------------|-----------------------|----------------------------------|------------------------|-----------|--------------|----------------|----------------|
| 1       | Gümüşhane                  |                     |                  | F                     | laritalana                       | amavan Yoll            | ar        |              |                |                |
| ilçe    | Gümüşhane Merkez 🔹         |                     |                  |                       | iuniunu                          | inayan ron             | u         |              |                |                |
| Bucak   | Merkez •                   |                     |                  |                       |                                  | Ara                    | 2         | ; 🗉 🎟        | - 2-           |                |
| Кöy     | Merkez                     | UAVT Kodu           | d.               | YolAdi                | 🔶 Adres Tarifi                   |                        | ÷ 3       | lahalle Kodu | ¢              |                |
| Mahalle | Lütfen Seçim Yapınız       | 175067              |                  | TOPAL MEVKI           | ÇAM LICA/MERKEZ/MER              | K EZ/MERK EZ/GÜMÜŞHANE | 3         | 0917         |                |                |
|         |                            | pezzin<br>mbey      |                  |                       |                                  |                        |           |              | and the second | S. M. B. B. S. |
|         |                            | Dinar 1 kayatan 1-1 | arası gösteriliy | IOF.                  |                                  |                        |           |              | die            | akar           |
|         |                            | Kepez, Antalya      | lın üzerine t    | oklayarak mahalleye g | debilirsiniz.<br>Couro<br>Mersin | Adana Contantes        | Gaziantep | ione         | × Kapat        | 10 10 10       |

Seçilen katmanda UAVT'de bulunan kayıtlar arasından haritalanamayan hiçbir yol yoksa "kayıt bulunamadı" uyarısı alınacaktır. Yapılan arama sonucunda seçilen katmanda UAVT kayıtlarında bulunan ve coğrafi olarak haritalanamayan yol ya da yollar varsa yukarıdaki resimdeki gibi listelenecektir.

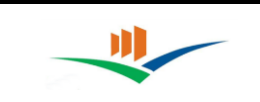

| Genglane                                                                                                    |                   |
|----------------------------------------------------------------------------------------------------|-------------------|
| herryddiwr Harter 🔹                                                                                                    |                   |
| Marine ·                                                                                                    |                   |
|                                                                                                    |                   |
| Merica •                                                                                                    |                   |
| ato Latifin kepis /spina.                                                                                                    |                   |
| A value lase                                                                                                    |                   |
| and the second second sec                                                                                                    |                   |
| for the                                                                                                    |                   |
|                                                                                                    |                   |
|                                                                                                    |                   |
|                                                                                                    |                   |
| gen mis Camica                                                                                                    |                   |
| I mil                                                                                                    |                   |
|                                                                                                    |                   |
|                                                                                                    |                   |
|                                                                                                    |                   |
| Progenitory                                                                                                    | King Aratos Digar |
| and and and                                                                                                    |                   |
| and that have a l                                                                                                    |                   |
|                                                                                                    |                   |
|                                                                                                    |                   |
| Therefore a second second seco |                   |
| internet we will have internet                                                                                                    | 8                 |

Listelenmiş olan kayıtlardan birisi seçildiğinde, resimde görüldüğü gibi seçilen yolun UAVT kayıtlarına göre bulunduğu mahalleye giderek yolun sayısallaştırılması için çalışma yapılacak alan görüntülenir.

UAVT kayıtlarında seçilen yol bilgisi harita üzerinden sayısallaştırılıp gerekli UAVT ile eşleşmesi yapılabilir.

### 6.2. Haritalanamayan Kapı Numaraları

"Haritalanamayan Kapı Numaraları" sayfası, UAVT'de kayıtlı olup ancak coğrafi olarak bulunamayan kapı numaralarını yani henüz çizimi yapılmış herhangi bir objeye sahip olmayan kapı numaralarını bulmak için kullanılır.

| Ha      | ritalanamayan Kapı Numaraları 🛛 🗙 | C |
|---------|-----------------------------------|---|
| il      | Lütfen Seçim Yapınız              |   |
| İlçe    | Lütfen Seçim Yapınız              |   |
| Bucak   | Lütfen Seçim Yapınız              |   |
| Кöy     | Lütfen Seçim Yapınız              |   |
| Mahalle | Lütfen Seçim Yapınız              |   |
| Yol     | Lütfen Seçim Yapınız              |   |
|         | 🏠 Kapı Numaralarını Listele       |   |

"Haritalanamayan Kapı Numaraları" sayfasında arama yapmak için en az bir aşamada (il katmanı) adres seçilmelidir. Arama yapabilmek için tüm katmanlarda adres seçilmesi zorunlu değildir. Ancak elinizdeki bilgiler doğrultusunda arama yelpazesini daraltabildiğiniz kadar daraltmanız doğru olacaktır. Aksi takdirde arama sonuçları çok geç listelenebilir. "Kapı

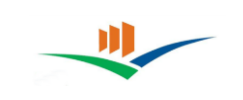

Numaralarını Listele" butonuna basıldığında hiyerarşik sıralamada en altta hangi katman var ise o adres hiyerarşisi altındaki "kapı numaraları" listelenecektir.

| 9         | Gümüşhane                  | -                  |                       | Hari                        | italanamayan Kap                               | ı Numaral        | arı      |                    |
|-----------|----------------------------|--------------------|-----------------------|-----------------------------|------------------------------------------------|------------------|----------|--------------------|
| e<br>Icak | Merkez                     |                    |                       |                             |                                                | Ara              | S        | ≣ <b>≣</b> • 2•    |
| γ         | Merkez                     | •                  | UAVT Kodu 🔶           | Kapı Numarası 🛛 👙           | Adres Tarifi                                   | ÷                | Yol Kodu | 🗄 Mahalle Kodu 🛛 🔶 |
| ahalle    | Süleymaniye                | •                  | 3613124               | 1                           | SÜLEYMANİYE MEVK İİ/SÜLEYMANİYE/MERKEZ/MERKEZ  | MERKEZ/GÜMÜŞHANE | 176846   | 30925              |
| 1         | Lütfen Seçim Yapınız       | * 5 <sup>000</sup> | 3613125               | 2                           | SÜLEYMANİYE MEVK İÇSÜLEYMANİYE/MERKEZ/MERKEZ   | MERKEZ/GÜMÜŞHANE | 176846   | 30925              |
|           | 🏠 Kapı Numaralarını Listel | -                  | 3613126               | 3                           | SÜLEYMANIYE MEVK İİ/SÜLEYMANIYE/MERKEZ/MERKEZ/ | MERKEZ/GÜMÜŞHANE | 176846   | 30925              |
|           |                            |                    | 3613127               | 4                           | SÜLEYMANİYE MEVK İİ/SÜLEYMANİYE/MERKEZ/MERKEZ/ | MERKEZ/GÜMÜŞHANE | 176846   | 30925              |
|           |                            |                    | 3613128               | 5                           | SULEYMANIYE MEVK II/SULEYMANIYE/MERKEZ/MERKEZ/ | MERKEZ/GÜMÜŞHANE | 176846   | 30925              |
|           |                            | Y.                 | 3613129               | 6                           | SÜLEYMANİYE MEVK İİ/SÜLEYMANİYE/MERKEZ/MERKEZ/ | MERKEZ/GÜMÜŞHANE | 176846   | 30925              |
|           |                            | pazari             | 3613130               | 7                           | SÜLEYMANİYE MEVK İL/SÜLEYMANİYE/MERKEZ/MERKEZ/ | MERKEZ/GÜMÜŞHANE | 176846   | 30925              |
|           |                            |                    | 3613131               | 8                           | SÜLEYMANİYE MEVK İÇSÜLEYMANİYE/MERKEZ/MERKEZ   | MERKEZ/GÜMÜŞHANE | 176846   | 30925              |
|           |                            | thebar             | 3613132               | 9                           | SÜLEYMANİYE MEVKİİ/SÜLEYMANİYE/MERKEZ/MERKEZ/  | MERKEZ/GÜMÜŞHANE | 176846   | 80925              |
|           |                            | T                  | 3613133               | 10                          | SOLEYMANIYE MEVK IU/SOLEYMANIYE/MERKEZ/MERKEZ/ | MERKEZ/GOMOȘHANE | 175846   | 30925              |
|           |                            | Diner              | 43 kayittan 1-10 aras | a göster liyor. Sayfa başır | a 10 🔺 kays.                                   | x (              | 1 2 3    | 4 5 • •            |

Seçilen katmanda haritalanamayan hiçbir kapı numarası yoksa kayıt bulunamadı uyarısı alınacaktır. Yapılan arama sonucunda seçilen adres hiyerarşisi altında haritalanamayan kapı ya da kapıların numarası varsa yukarıdaki resimdeki gibi listelenecektir.

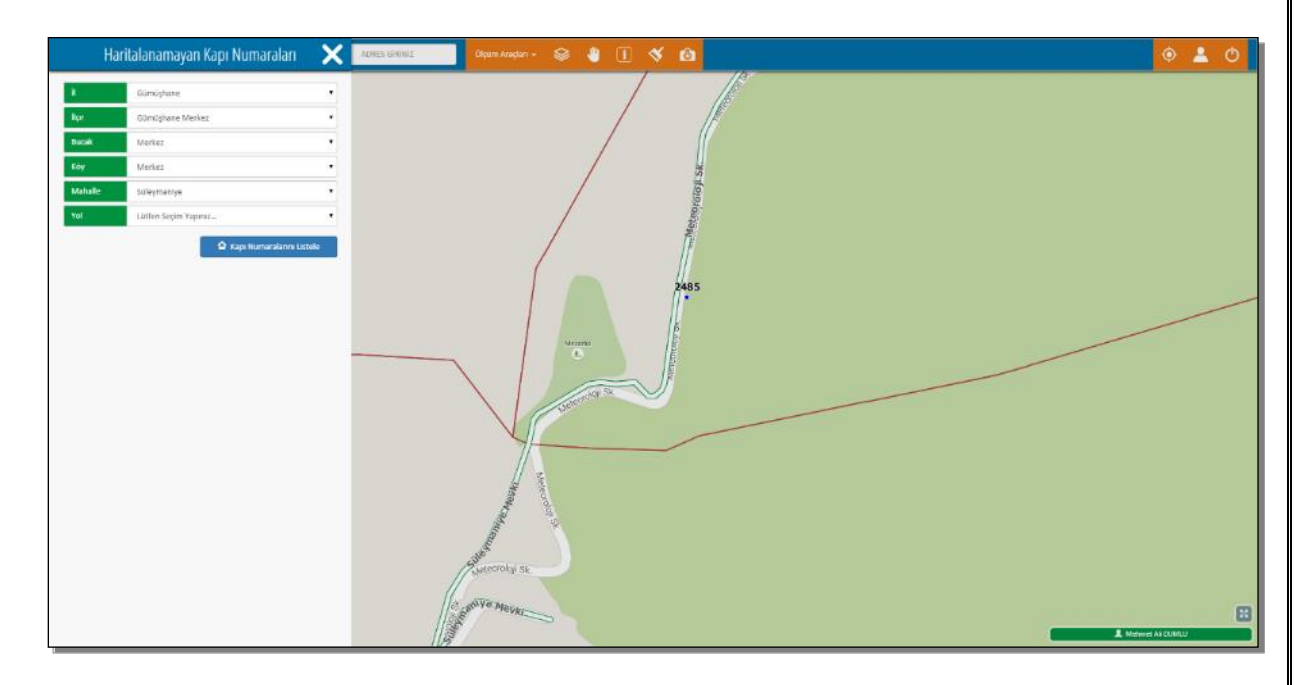

Listelenmiş olan kayıtlardan birisi seçildiğinde, UAVT kayıtlarına göre o kapı numarasını barındıran yol ekranda gösterilecektir. Seçilen kaydın bulunduğu yol görüntülendikten sonra kapı numarasının bulunduğu yer belirlenip haritalandırılabilir ve UAVT eşleştirilmesi sağlanabilir.

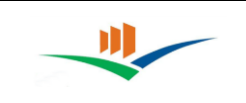

## 6.3. UAVT' de Olmayan Yollar

UAVT' de Olmayan Yollar sayfası, UAVT' de kayıtlı olmayan ancak çizimi yapılmış yolların listelenmesini sağlar.

| U/      | AVT'de Olmayan Yollar 🛛 🗙 |
|---------|---------------------------|
| il      | Lütfen Seçim Yapınız 🔻    |
| İlçe    | Lütfen Seçim Yapınız      |
| Bucak   | Lütfen Seçim Yapınız      |
| Köy     | Lütfen Seçim Yapınız      |
| Mahalle | Lütfen Seçim Yapınız      |
|         | A Yolları Listele         |

UAVT' de Olmayan Yollar sayfasında arama yapmak için en az bir aşamada (İl Katmanı) adres seçilmelidir. Arama yapabilmek için tüm katmanlarda adres seçilmesi zorunlu değildir. Yolları Listele butonuna basıldığında hiyerarşik sıralamada en altta hangi katman var ise o adres hiyerarşisi altındaki yollar listelenecektir.

|        | Gümüşhəne            |                     | ΠΑΛΤι                                        | de Olmavan Vollar                                    | Georg              |
|--------|----------------------|---------------------|----------------------------------------------|------------------------------------------------------|--------------------|
| ан. —  | Gümüshane Merker     |                     | 0/11/0                                       |                                                      | douring the second |
| a cale | Merkez               | 1                   |                                              | ла С Ш Ш. <b>Д.</b>                                  | Artisin Ardahan    |
| iy.    | Merkez               | ID.                 | Vol Ada                                      | Adres Tailfi                                         | alle com           |
| thalle | Lütten Seçim Yapınız | 290201081           | SteSk                                        | Karser/Merker/Kumüstane Merker/Gumüstane             | Onu Kars           |
|        | A vollan tastele     | 290000949           | CemiSk.                                      | Bağlarbaş/Merkez/Nerkez/Gümüçhane Merkez/Gümüşhane   | S. S. Samer        |
|        |                      | 290005980           | Mevlana Mezarik, Mexki                       | Yen/Merkez/Gümüphane Merkez/Gümüphane                | Erzurum -Printe    |
|        |                      | 290006556           | Gümüşhane Üniversitesi                       | Bağlanbaş/Merkez/Kerkez/Sümüşhane Merkez/Gümüşhane   | the the second     |
|        |                      | 290001790           | Karayolları 101. Şube Şefiği                 | Bağlarbaş/Merkez/Kerkez/Sümüşhane Merkez/Gümüşhane   | Patros -           |
|        |                      | 290001108           | Saraçlar Sk.                                 | Karşıyaka/Merkes/Gümüşhane Merkes/Gümüşhane          | and Bog            |
|        |                      | 290001409           | Bayındırlık Müdürlüğü Loşmanları             | Yeni/Merkez/Gümüşhane Merkez/Gümüşhane               | Mus                |
|        |                      | 950184690           | Tanjant Yolu                                 | inëniq/Merkez/Merkez/Comişhane Merkez/Comişhane      | n                  |
|        |                      | 290001814           | Kacirbeylifi Sk                              | inimigMarkee/Markee/ClimityParte Markee/ClimityParte |                    |
|        |                      | 290001422           | 09                                           | Beglerbey/Merkey/Merkey/Gimighane Merkey/Gimighane   | Beaution and       |
|        |                      | 38 kayıttan 1-10 aı | ras gözarilliyar. Sayfa başına 🛛 10 👞 kayır. | e + 1 2 3 4 + +                                      | Marcin Core        |
|        |                      | Bilei! Kaydar       | uzenne tiklavarak mahalleve sidebilirsiniz.  | × Kapat                                              |                    |

Seçilen adres hiyerarşisi altında UAVT' de olmayan hiçbir yol yoksa kayıt bulunamadı uyarısı alınacaktır. Yapılan arama sonucunda seçilen adres hiyerarşisi altında UAVT kayıtlarında bulunmayan ancak çizimi yapılmış yol ya da yollar varsa yukarıdaki resimdeki gibi listelenecektir.

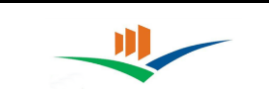

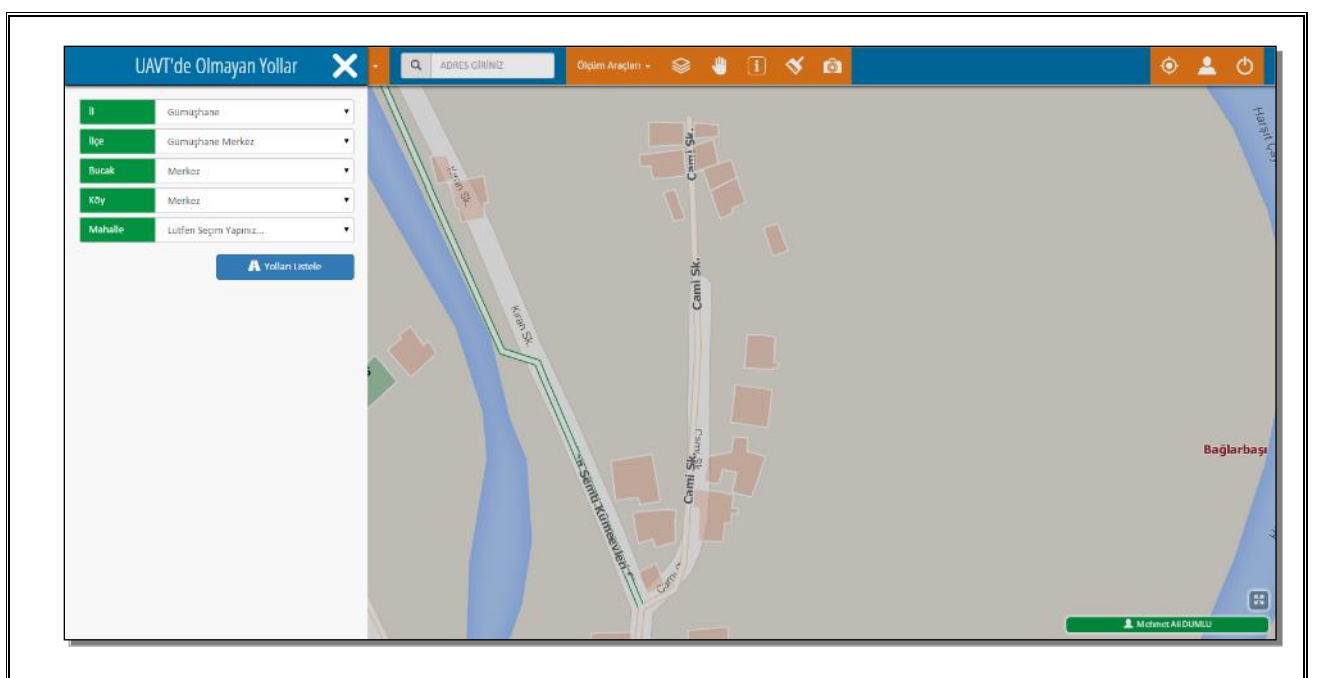

Listelenmiş olan kayıtlardan birisi seçildiğinde, resimde görüldüğü gibi seçilen yolun harita üzerindeki konumuna gidilecektir.

## 6.4. UAVT' de Olmayan Kapı Numaraları

UAVT' de Olmayan Kapı Numaraları sayfası, UAVT' de kayıtlı olmayan ancak çizimi yapılmış Kapı numaralarının listelenmesini sağlar.

| UAVT'de | e Olmayan Kapı Numaraları🗙  |
|---------|-----------------------------|
| il -    | Lütfen Seçim Yapınız 🔻      |
| İlçe    | Lütfen Seçim Yapınız 🔻      |
| Bucak   | Lütfen Seçim Yapınız        |
| Кöy     | Lütfen Seçim Yapınız        |
| Mahalle | Lütfen Seçim Yapınız        |
| Yol     | Lütfen Seçim Yapınız        |
|         | 🏠 Kapı Numaralarını Listele |

UAVT' de Olmayan Kapı Numaraları sayfasında arama yapmak için en az bir aşamada (İl Katmanı) adres seçilmelidir. Arama yapabilmek için tüm katmanlarda adres seçilmesi zorunlu değildir. Kapı Numaralarını Listele butonuna basıldığında hiyerarşik sıralamada en altta hangi katman var ise o adres hiyerarşisi altındaki kapı numaraları listelenecektir.

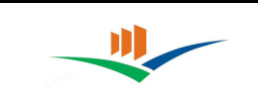

| 1       | Gümüşhəne              |                    | LIAV/I                          | ''de Olmavan Kanı Numaraları                                      | and and a                                     |
|---------|------------------------|--------------------|---------------------------------|-------------------------------------------------------------------|-----------------------------------------------|
| lçe:    | Gümüşhane Merkez       |                    | 0/11                            | ac onnayan kapi Nunnaranan                                        | Ganca Winggor                                 |
| Bucali. | Merkez                 |                    |                                 | Ma 3 II II. 2.                                                    | Company & A                                   |
| lay     | Merkez                 | ID                 | Kapi Numarasi                   | Adres Tarifi                                                      | Armenia                                       |
| Mahalle | Hasanbey               | 3610375            | 70                              | Cumhunyet Cd /Mesanbey/Merkes/Merkes/Gümüghane Merkes/Gümüghane   | Aqual to                                      |
| Yal     | Cumhuriyet Cd.         | 950160621          | 60                              | Cumhunyet Cd./hasanbey/Merkez/Gemüghane Merkez/Gümüghane          |                                               |
|         | 🛱 Kapi Numaralarini Li | 3610344            | 39                              | Cumhunyet Cd./Hasanbey/Merkez/Merkez/Gümüghane Merkez/Gümüghane   | 1 1 1 may                                     |
|         |                        | 3610388            | 83                              | Cumhunyet Cd./Hissanbey/Merkez/Kerkez/Gümüghane Merkez/Gümüghane  | 5 million                                     |
|         |                        | 3610334            | 29                              | Cumhuriyet Cd./Hazanbey/Merkez/Gümüşhane Merkez/Gümüşhane         | Kluny Marant Abar                             |
|         |                        | 3610362            | 57                              | Cumhurkyet Col./Hasanbey/Merkez/Gümüghane Merkez/Gümüghane        | Tabriz                                        |
|         |                        | 3610397            | 92                              | Clumhurket: Cd. /Hasanbey/Merkez/Gümüghane Merkez/Gümüghane       | 4                                             |
|         |                        | 3610848            | 45                              | Cuminuriyet Od /Hosanbog/Merkez/Géméghane Merkez/Géméghane        | Anigerous Urigina nelue                       |
|         |                        | 8610831            | 25                              | Cumburiyet Cd./Hasantosy/Merkse/Merkse/Gümüşhane Merkse/Gümüşhane | ierrdny Maraghen                              |
|         |                        | 3610351            | 45                              | Cumhunyet Col /Hasanbeg/Merker/Merker/Gumighane Merker/Gumighane  | 62 method                                     |
|         |                        | 130 kay ti an 1-10 | i aras gðster liyor. Sayfa bagn | α 10 π kayε. • • 1 2 3 4 5 • •                                    | Seen Usu Baan<br>Seen Sager<br>Bayes<br>Bayes |

Seçilen adres hiyerarşisi altında çizimi yapılmış bütün kayıtların UAVT karşılıkları bulunmuş kayıt bulunamadı uyarısı alınacaktır. Listelenmiş olan kayıtlardan birisi seçildiğinde aşağıdaki resimde görüldüğü gibi seçilen kapı numarasının harita üzerindeki konumuna gidilecektir.

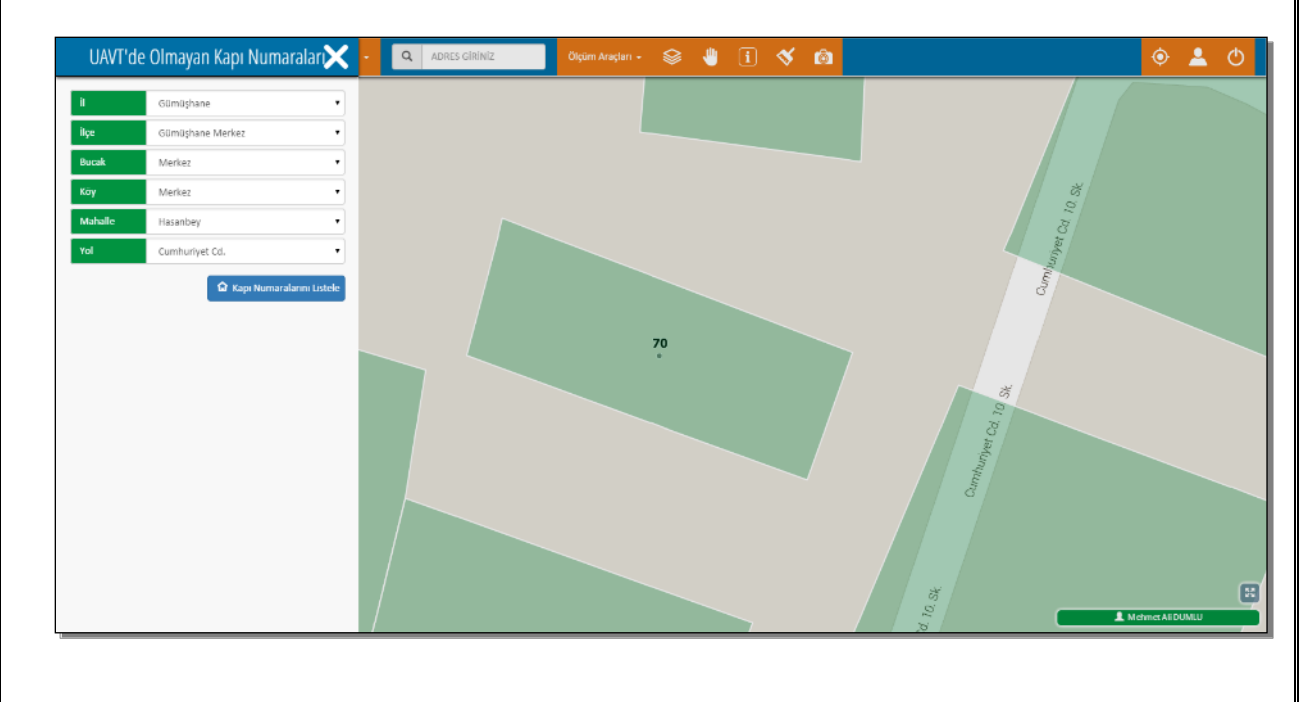